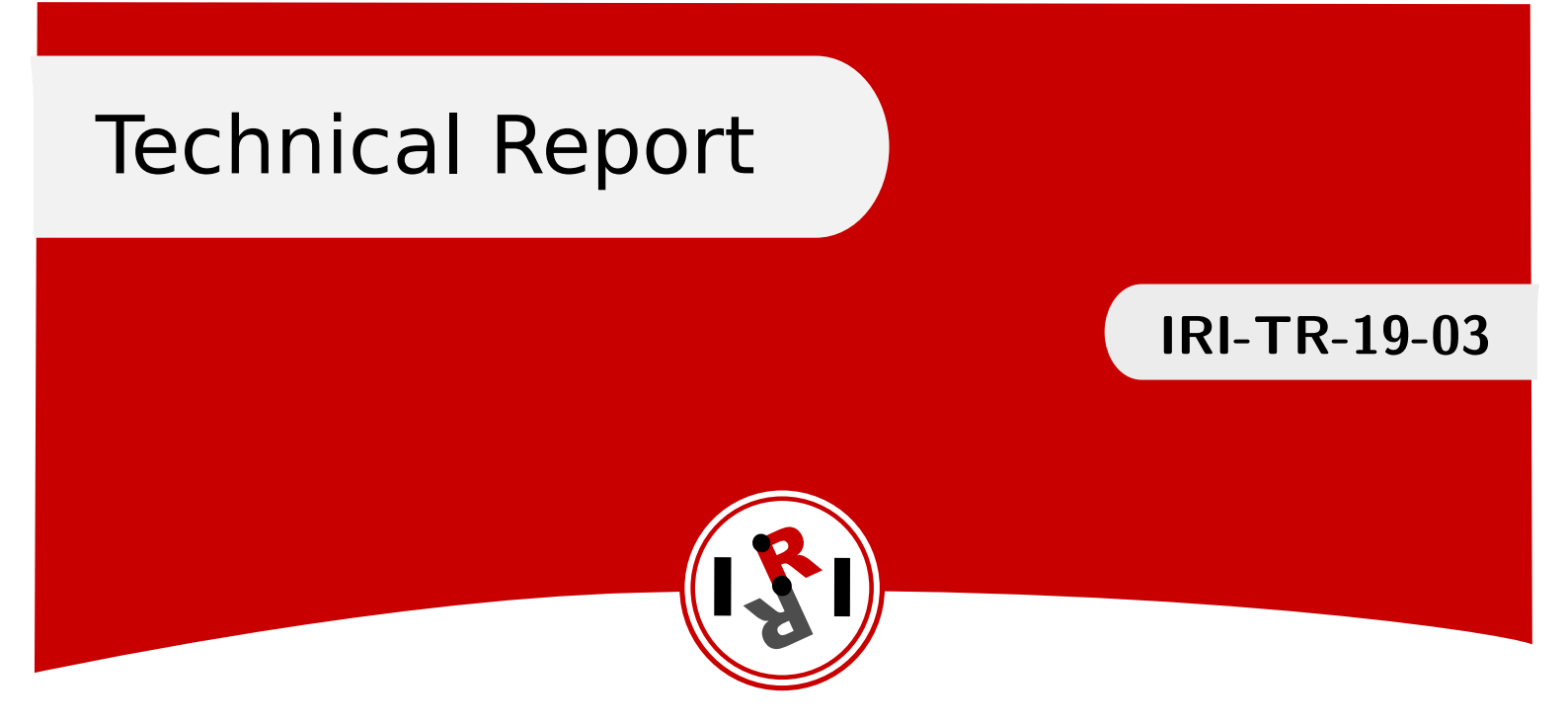

# Robots and IoT devices for assistive automation IRI Technical Report

Kévin Bedin Sergi Foix Guillem Alenyà

August, 2019

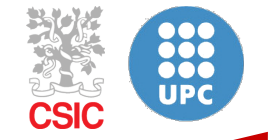

Institut de Robòtica i Informàtica Industrial

# Abstract

In recent years, we live every day in an ever more connected world. This phenomenon has developed the technologies of the Internet of Things (IoT). At the same time, advances in robotics now make it possible to have autonomous service robots in their mobility and in the accomplishment of their missions. So far the question is whether it might be useful to unite these two areas.

Just as humans do, how do these service robots integrate the objects of IoT into their environment to facilitate the fulfillment of their mission?

This report focuses on how it is possible to integrate IoT objects into the environment of a PAL Robotics robot, TIAGo. It is the result of twelve weeks of internship within the laboratory of Perception and Manipulation of the Institut de Robòtica i Informàtica Industrial of Barcelona.

Institut de Robòtica i Informàtica Industrial (IRI) Consejo Superior de Investigaciones Científicas (CSIC) Universitat Politècnica de Catalunya (UPC) Llorens i Artigas 4-6, 08028, Barcelona, Spain Tel (fax): +34 93 401 5750 (5751)

http://www.iri.upc.edu

Corresponding author:

Guillem Alenyà tel:+34 93 401 5751 galenya@iri.upc.edu http://www.iri.upc.edu/staff/galenya

### 1 Introduction

"The Perception and Manipulation Group investigates in service robotics and has two TIAGo mobile manipulation robots and a laboratory simulating an apartment. This project wants to investigate the benefits of adding smart devices to this environment and making them available to the robot. In recent years, a wide variety of IoT (Internet of Things) domestic devices have appeared that can monitor environmental variables and control active parts, as well as several initiatives that try to standardize protocols and access methods to these devices. On the other hand, service robotics has advanced enormously thanks to the existence of robust solutions for critical parties, such as voice recognition or navigation avoiding obstacles. Now is the propitious moment to unite these two worlds and interconnect the robot with the environment. The robot would not only multiply its action capabilities but also increase its data acquisition capacity. For example, if you do not have enough information with your own sensors and cameras or it is ambiguous, you could connect to the surrounding network of cameras and obtain images from different points of view and places."[1]

The purpose of my internship was to know if it was possible to integrate in the Lab's apartment smartdevices using various protocols within the environment of a TIAGO robot so that it can use it to enrich its range of actions.

The first necessity was to define the subject. It was necessary that I highlight various problems in order to better understand the expectations of the project as well as the exploitable technical solutions. The first problem was:

• How to use these sensors?

Indeed before being able to connect it to the robots, you must know how to extract the information. The next question is to know if you can use a single tool that can integrate a wide variety of IOT protocols, ie the existence of a hub for connected objects.

• Is it possible to standardize these protocols ?

After that it would be a question of how the robot interacts with its environment:

• What environment does the robot use?

And then of course it would be necessary to know how to connect the world of IoT via a potential HUB and the environment interpretable by the robot:

• How to integrate these sensors into the robot environment?

Finally, in order not to lose any functionalities as well on the side of the robot as on the side of the connected objects the last question is to know if these two systems can evolve independently while having a capacity of communication:

• Is it possible to decouple the IOT part and the robot while having an activatable link if necessary?

So after having arisen this set of problems I was able to focus on researching existing technical solutions by making a state of the art. The world of IoT being born by definition on the Internet, it is relatively easy to find many software allowing to use various protocols of the IoT as well as having a user-friendly Human Machine Interaction (HMI). My choice fell on a very popular software in the world of IoT: OpenHAB version 2 (OH2). This software acts as a hub, being able to use most of the domotic protocols currently used. I have integrated various sensors and actuators from the world of home automation as well as a choosen IP camera from Amcrest company. Subsequently I looked at how to connect the environment of the robot to OpenHAB.

It is through the Robot Operating System (ROS) middleware and the iot\_bridge package, that I have upgraded for this implementation, that this link was set up. Then I developed algorithms, in the form of a ROS package, for the camera: amcrest\_ip\_camera. The main algorithm allows to scan the apartment in search of a binary image (Aruco) and provides its location in the apartment. Finally a mission to find an Aruco has been tested with TIAGo. To do this, it can use both his own camera but also use the IP camera with the developed package. So, the main solutions used will be explained in this technical report.

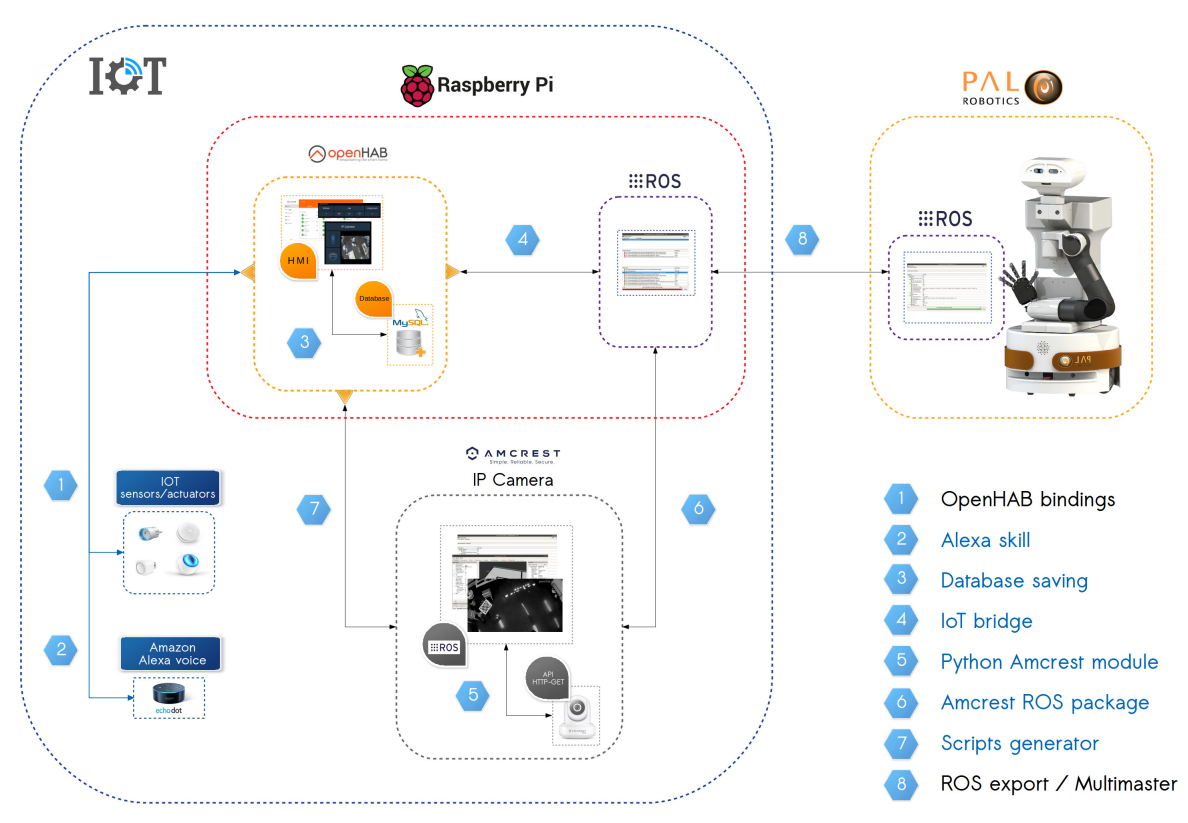

## 2 Architecture overview

Figure 1: Global IOT architecture developed

Each blue description of the legend is a project or tutorial developed available on Gitlab and / or Github:

- Alexa skill: alexa\_openhab\_turorial
  - This tutorial explains how to link an IoT device to an echodot using OpenHAB. I explain in this technical report how to do that see Link OpenHAB device to Alexa [TUTORIAL]
  - https://gitlab.iri.upc.edu/perception/lab/iot\_apartment/alexa\_openhab
- Database saving: OpenHab-MySQL project
  - This project shows how to use the MySQL persistence from OpenHAB to save the data from IoT devices into a MySQL Database. I explain in this technical report how I used it - see Data saving
  - https://gitlab.iri.upc.edu/perception/lab/iot\_apartment/openhab-mysql
- IoT bridge: iot\_bridge\_upgrade project
  - This project is an upgrade of the existing *iot\_bridge* ROS package that makes the bridge between ROS and OpenHAB. I explain in this technical report how it works
     see iot\_bridge: link the devices to ROS
  - https://gitlab.iri.upc.edu/perception/lab/iot\_apartment/iot\_bridge\_ upgrade
- Python Amcrest module: python-amcrest ros\_used branch

- This project is an upgrade of the existing *python-amcrest* module that implementes the Amcrest's API in Python. I explain in this technical report what I have added and how to install it: see **IP Camera strategy redefinition**
- https://github.com/KevinBdn/python-amcrest/tree/ros\_used
- Amcrest ROS package: amcrest\_ip\_camera project
  - This project is a ROS package which allows to use an Amcrest's IP Camera its API through ROS. I explain in this technical report how it works - see amcrest\_ip\_camera ROS package architecture - and how to use it - see Package use - [TUTORIAL].
  - https://gitlab.iri.upc.edu/perception/lab/iot\_apartment/amcrest\_ip\_ camera
- Scripts generator: ip\_camera\_openhab project
  - This project allows to generate the necessary scripts to integrate the camera in Open-HAB. I explain in this technical report how it works - see **OpenHAB integration**.
  - https://gitlab.iri.upc.edu/perception/lab/iot\_apartment/ip\_camera\_ openhab

In addition, some tests and simulators used are available here:

• Tests performed: Tests\_performed project https://gitlab.iri.upc.edu/perception/lab/iot\_apartment/tests\_performed

And the global view of my work is available in the main project:

• Global view: main https://gitlab.iri.upc.edu/perception/lab/iot\_apartment/main

A description of each project and tutorial is made in the README.md on the corresponding Gitlab/Github repository.

# 3 Rapsberry PI configurations

#### 3.1 Hardware

I decided to use a Raspberry Pi 3B+ to be the IoT system. In this Rapsberry is installed:

- Ubiquity Robotics Raspberry Pi Image: Ubuntu 16.04.6 LTS (GNU / Linux 4.14.98-v7 + armv7l) + ROS
- OpenHAB version 2.4 as software

Currently the IP address of the Raspberry in the local network is 172.16.0.3. You can access to the Rapsberry Pi via SSH:

```
ssh ubuntu@172.16.0.3 #password= ubuntu
```

By default the Raspberry with Ubiquity OS shares its own Wifi Network

SSID: ubiquityrobotXXXX #Where XXXX is part of the MAC address
Password: robotseverywhere

I disabled it to avoid external connection to the Lab network, you can manage it using pifi.

#### 3.2 Add the devices to OpenHAB - [TUTORIAL]

You can manage OpenHAB through the local Network using the port number 8080:

```
RASPBERRY_IP_ADDRESS:8080
```

You can add new devices using the corresponding Binding from OpenHAB and Paper UI. Lot of tutorials are available in the official website. To add a Z-Wave Plus IoT device you can follow this tutorial.

- 1. Make sure that the Z-Wave Plus stick is well plugged to the Raspberry Pi
- 2. Using Paper UI check if the Z-Wave Binding is well installed

|               | <u>3</u> A | .dd-ons |                       |  | c        | <b>= =</b> |
|---------------|------------|---------|-----------------------|--|----------|------------|
| Control       |            |         | BINDINGS              |  |          |            |
| Inbox 3       | Q          | Z-Wave  |                       |  |          | ×          |
| Configuration |            |         | Z-Wave Binding        |  |          |            |
| Add-ons       |            | Z       | binding-zwave - 2.4.0 |  | UNINSTAL | L          |
| Rules         |            |         |                       |  |          |            |
| Preferences   |            |         |                       |  |          |            |
|               |            |         |                       |  |          |            |
|               |            |         |                       |  |          |            |
|               |            |         |                       |  |          |            |
| Paper UI      |            |         |                       |  |          |            |

- 3. Launch the paired mode of your Z-Wave devices
- 4. Check in the Inbox if the new device appeared and add it

|                                             |                                                                                                    | Ŷ     | G |
|---------------------------------------------|----------------------------------------------------------------------------------------------------|-------|---|
| Control                                     |                                                                                                    |       |   |
| Inbox 3                                     | ٩ ث                                                                                                    | CLEAR |   |
| Add-ons                                     | Z-Wave Node 003<br>Unknown Device                                                                                                    | Î     |   |
| <ul><li>Rules</li><li>Preferences</li></ul> | Z-Wave Node 004: FGMS001 Motion Sensor                                                                                                    | Î     |   |
|                                             | Z-Wave Node 005<br>Unknown Device                                                                                                    | Î     |   |
|                                             | Thing not listed? SEARCH FOR THINGS                                                                                                    |       |   |
| Paper UI                                    |                                                                                                    |       |   |
|                                             | Inbox                                                                                                    | Ŷ     | G |
| Control                                     |                                                                                                    |       |   |
| Inbox 3                                     |                                                                                                    | CLEAR |   |
| Add-ons                                     | FGMS001 Motion Sensor<br>You are about to add a new thing Z-Wave Node 004: FGMS001 Motion Sensor (zwave:device:c076699c:node4) from the inbox. | ī     |   |
| Rules     Preferences                       | Motion Sensor                                                                                                    | Î     |   |
|                                             | CANCEL ADD AS THING                                                                                                    | Î     |   |
|                                             | Thing not listed? SEARCH FOR THINGS                                                                                                    |       |   |

5. You can know manage the device in the Configure -> Thing window

|               | Configuration > Things                                                                          |   |   |   | G |
|---------------|-------------------------------------------------------------------------------------------------|---|---|---|---|
| Control       |                                                                                                 |   |   |   |   |
| Inbox 2       | F HTC_01 ONLINE<br>EGWD102 Meteored Wall Divo Switch                                            | 1 | Ø |   |   |
| Configuration | zwavedevice.c076699cmode8                                                                       |   |   |   |   |
| System        |                                                                                                 |   | Ø | 1 |   |
| Bindings      | zwave:device:c076699c:node4                                                                     |   | _ |   |   |
| Services      | Multisensor 6 ONLINE                                                                            |   |   | _ |   |
| Things        | A ZW100 Multisensor 6                                                                           |   | Ø |   |   |
| Items         | zwave:device:c076699c:node7                                                                     |   |   |   |   |
| Add-ons       | B Xiaomi Gateway (GFALINE)<br>Xiaomi M Smart Home Bridge<br>mibmore thindre 7811 ddc 4139.9     | / | Ø | Î |   |
| Rules         |                                                                                                 |   |   |   |   |
| Preferences   | S Z-Wave Serial Controller (INLINE)<br>Z-Wave Serial Controller<br>zwave serial zstick c076699c |   | Ø | Î |   |
| Paper UI      |                                                                                                 |   |   |   |   |

6. You have to associate an Item for each Channel that interests you

|               | Configuration > Things > Motion Sensor                               |     |
|---------------|----------------------------------------------------------------------|-----|
| Control       | ensor                                                                |     |
| Inbox 2       | -                                                                    |     |
| Configuration | Status: OnLINE                                                       |     |
| System        | SHOW PROPERTIES                                                      |     |
| Bindings      | Chappels                                                             |     |
| Services      |                                                                      |     |
| Things        | Binary Sensor<br>zwave.device.c076699c:node4:sensor_binary           | \$  |
| Items         | Switch                                                               |     |
| Add-ons       | Sensor (temperature)<br>zwave device:076699cnode4 sensor temperature | ×   |
| Rules         | Number: Temperature                                                  |     |
| Preferences   | S Sensor (temperature) (Motion_Sensor_SensorTemperature)             | / 1 |
| Paper UI      | Sensor (seismic intensity)                                           | ^   |

7. To create an Item you can use the Configure  $\rightarrow$  Item window

|               | Configuration > New Item |           | c         |
|---------------|--------------------------|-----------|-----------|
| Control       |                          |           |           |
| Inbox 2       | Name                     |           |           |
| Configuration | Motionsensor_temperature |           |           |
| System        |                          |           |           |
| Bindings      | Label                    | Category  |           |
| Services      | Temperature              |           |           |
| Things        |                          |           |           |
| Items         | Туре                     | Dimension |           |
| Add-ons       | Number                   | ✓ select  | Ψ.        |
| Rules         |                          |           |           |
| Preferences   | Parent groups            |           |           |
| Dapar III     |                          |           | OPEN ITEM |
| Paper OI      | autoupdate - Auto Update |           |           |

8. Then you can manage the device using the **Control** window and through the other available UI.

|               | Control                                 |     |                       |     |                                       | G    |
|---------------|-----------------------------------------|-----|-----------------------|-----|---------------------------------------|------|
| Control       | APARTMENT                               |     | OTHER                 |     |                                       |      |
| Inbox 2       |                                         |     |                       |     |                                       |      |
| Configuration | HTC-02                                  |     | HTC_01                |     | Multisensor 6                         | Z    |
| Add-ons       | Switch<br>Kitchen                       |     | Swith<br>Living       |     | Lab Temperature                       | 27.5 |
| Rules         | Sensor (power)                          | 0.0 | Sensor (power)        | 0.0 | UV 🔛                                  | 0.0  |
| Preferences   | Electric meter<br>(watts)               | 0.0 | Electric meter        | 0.0 | Luminance                             | 8.0  |
|               | Electric meter<br>(kWh)                 | 0.0 | Electric meter        | 0.4 | Humidity                              | 35.0 |
|               | Reset the<br>total power<br>consumption |     | Reset the total power |     | Motion     Alarm     Tamper     Alarm |      |
|               | (power)                                 |     | Alarm<br>(power)      |     |                                       |      |
| Paper UI      |                                         |     |                       |     |                                       |      |

## 3.3 Link OpenHAB device to Alexa - [TUTORIAL]

The link between OpenHAB's paired devices and Alexa is made through this process:

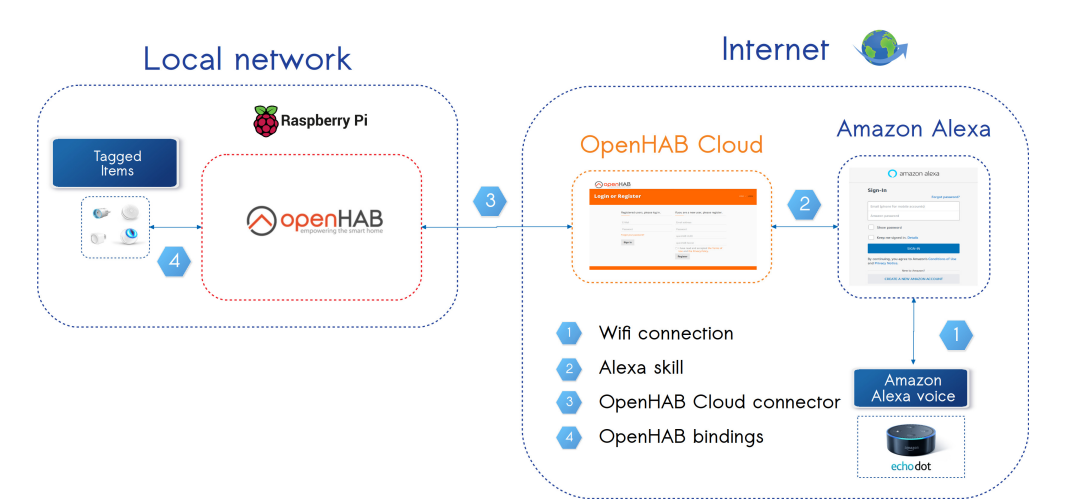

So you can link devices to Alexa following these steps:

1. Install the OpenHAB Cloud connector

|               | Add-ons |                                             |                 |  | G         |  |
|---------------|---------|---------------------------------------------|-----------------|--|-----------|--|
| Control       |         |                                             | MISC            |  |           |  |
| Inbox 2       | Н       | HomeKit Integration<br>misc-homekit - 2.4.0 | on              |  | INSTALL   |  |
| Configuration |         | Hue Emulation                               |                 |  |           |  |
| Add-ons       | Н       | misc-hueemulation - 2.4                     | .0              |  | INSTALL   |  |
| W Rules       |         | ImperiHome Integ                            | ration          |  | INSTALL   |  |
| Preferences   |         | misc-imperinome - 2.4.0                     |                 |  | INSTALL   |  |
|               | N       | NEEO Integration<br>misc-neeo - 2.4.0       |                 |  | INSTALL   |  |
|               | 0       | openHAB Cloud Co<br>misc-openhabcloud - 2.4 | onnector<br>1.0 |  | UNINSTALL |  |
| Paper UI      | R       | REST Documentat<br>misc-restdocs - 2.4.0    | ion             |  | INSTALL   |  |

2. Get the  $\tt UUID$  and the  $\tt Secret$  generated using this location:

| File   | Location                              |
|--------|---------------------------------------|
| UUID   | /var/openhab2/uuid                    |
| Secret | /var/lib/openhab2/openhabcloud/secret |

- 3. Create an account on https://myopenhab.org/ using the UUID and the Secret
- 4. On the Amazon Alexa account used by the echodot add Alexa skill and configure item
- 5. Now you can tag in OpenHAB the desired Items. Currently few tags are available on the official Alexa skill but a new version is developed. It increases the variety of Items that can be used. Here are the current tags:

| Tag                |
|--------------------|
| Lighting           |
| Switchable         |
| CurrentTemperature |
| Thermostat         |
| CurrentTemperature |
| HeatingCoolingMode |
| TargetTemperature  |

To add a tag the easier solution is to use the OpenHAB's console on the Raspberry:

```
1 $ openhab-cli console
2 $ openhab> items list #In order to remind the items names
3 $ openhab> items addTag item_name the_tag
4 $ openhab> items list #In order to check if the tag has been well added
5
```

6. On Amazon Alexa using Smart Home you can now search the new devices and add it to appropriate groups

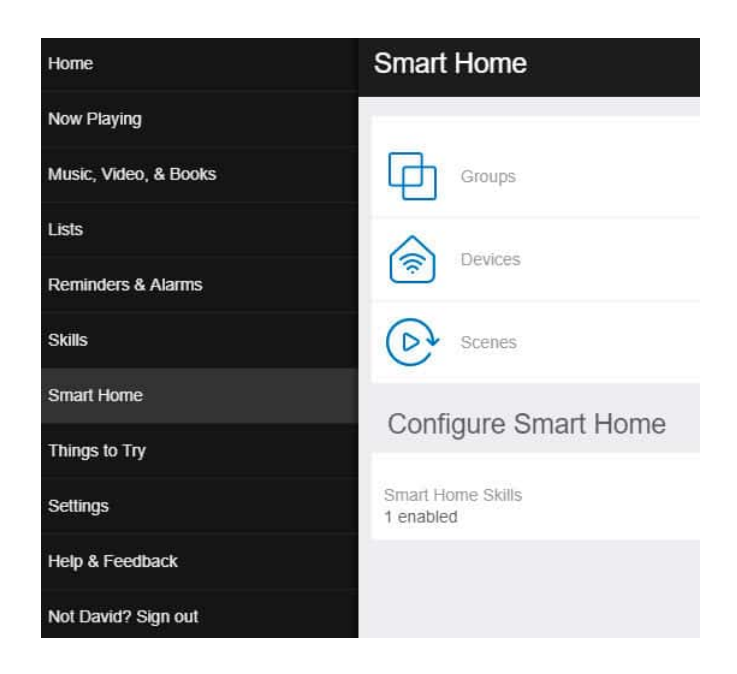

Once these steps are done, it is possible to interact with the objects connected via Alexa. Here are some sentences that can be used:

- Alexa, switch on the Kitchen.
- Alexa, what is the temperature in the Lab?

For more details see my tutorial on Gitlab. In the appendix you can have the current accounts and configurations used.

#### 3.4 iot\_bridge : link the devices to ROS

This ROS package written in python uses the OpenHAB JSON database accessible on the local network to read and write the data of the various integrated devices. This data is then distributed via topics on the ROS middleware.

Although functional, this package is based on version 1.0 of OpenHAB - based only on the concept of Item (an actuator or sensor) - that became almost obsolete in favor of version 2.0 - that incorporates the concept of Thing (a device) on which several Items are connected.

In order to better meet the needs of the laboratory and to be consistent with the version of OpenHAB used (2.4), I therefore upgraded this package creating a new project: iot\_bridge\_upgrade.

### 3.4.1 Package architecture

I integrated the notion of OH2 and a diagnostic topic to monitor all devices via rqt\_robot\_monitor.

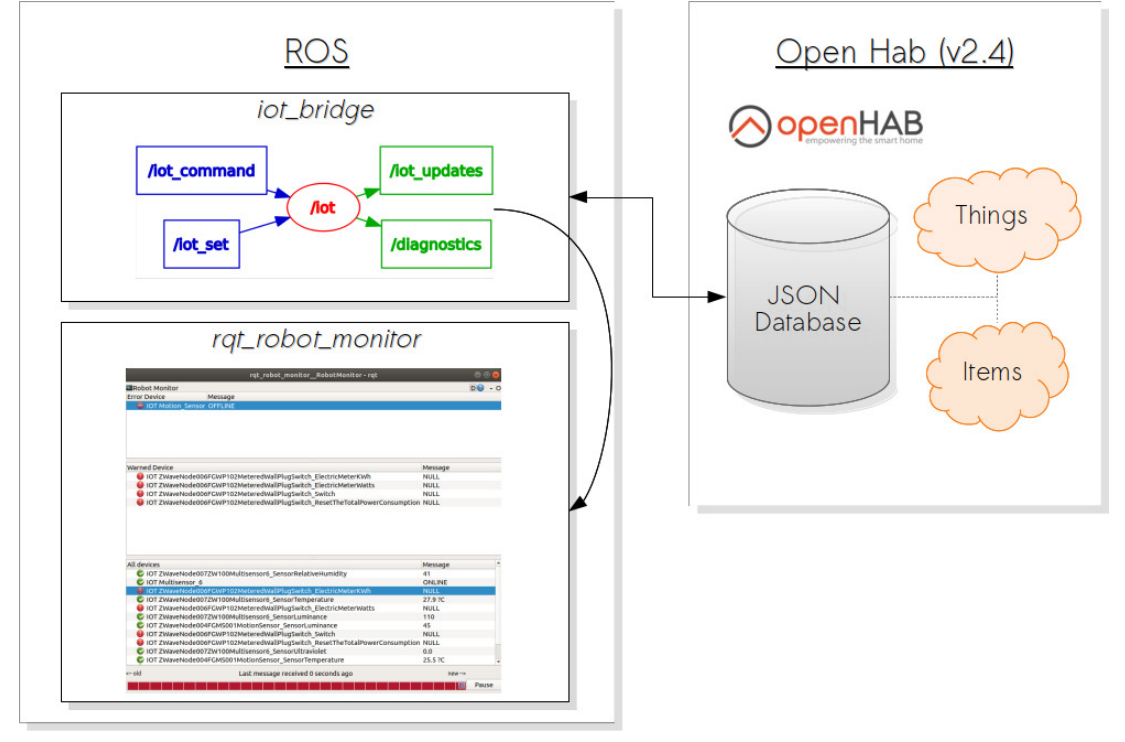

Figure 2: Overview diagram of the **iot\_bridge\_upgrade** package There are four topics:

- /iot\_command (diagnostic\_msgs/KeyValue) When iot\_bridge receives a name/value pair from the ROS iot\_command topic, it publishes those to OpenHAB and OpenHAB sends that command to the device specified.
- /iot\_set (diagnostic\_msgs/KeyValue) When the iot\_bridge receives a name/value pair from the ROS iot\_set topic, it publishes those to OpenHAB and OpenHAB updates the status for the item specified (e.g. indicates that a switch is now ON).
- /iot\_updates (diagnostic\_msgs/KeyValue) The IoT bridge receives updates from OpenHAB and publishes those as name/value pairs to the iot\_updates ROS topic.
- /diagnostics (diagnostic\_msgs/DiagnosticArray)
   The IoT bridge receives updates from OpenHAB and publishes those under a DiagnosticArray message to the /diagnostic\_agg ROS topic to be monitored by rqt\_robot\_monitor.

You can see the wiki for more explanations about the topics.

#### 3.4.2 Use the package

The configuration of OpenHAB is made in the config/items.yaml file from the package.

The managed Items must be part of the ROS group.

To create the ROS group in OpenHAB you have to create the file /etc/open hab2/items/ros.items and add:

```
1 Group ROS (All)
2 String ROS\_Status "ROS [%s]"
```

Then you can attach the ROS group to the desired Items using PaperUI for instance. They will then be available on ROS.

|               | Edit SensorTemperature     |             | G                       |
|---------------|----------------------------|-------------|-------------------------|
| Control       |                            |             |                         |
| Inbox 2       | Label                      | Category    | 1                       |
| Configuration | Lab Temperature            | Temperature |                         |
| System        |                            |             |                         |
| Bindings      | Туре                       | Dimension   |                         |
| Services      | Number                     | ✓ select    | $\overline{\mathbf{v}}$ |
| Things        |                            |             |                         |
| Items         | Parent droups              |             |                         |
| Add-ons       | ROS                        |             | OPEN ITEM               |
| Rules         | autouorista - Auto Lindata |             |                         |
| Preferences   | Select                     |             | ×                       |
| Paper UI      |                            |             |                         |

To use the package you can:

• Launch it:

```
1 roslaunch iot_bridge iot.launch
```

It will start the *iot* node and *rqt\_robot\_monitor* to monitor the linked Items.

• Run it:

1 rosrun iot\_bridge iot\_bridge

You can both use it on the Raspberry Pi or on a computer connected to the same network. To do that you can simply export the ROS Master of the Raspberry to the computer and then launch it. Start a **roscore** on the computer and on the Raspberry run:

```
$ export ROS_MASTER_URI=http://COMPUTER_IP_ADDRESS:11311
$ roslaunch iot_bridge iot.launch
```

#### 3.5 Data saving

The sensors and actuators now integrated into the OpenHAB2 software and available on ROS, it seems so worthwhile to save the sensor data so that they can be used by the robot if necessary. To do this I created a project on the gitlab of the laboratory **OpenHab-MySQL**. The MySQL persistence is an openHAB plugin that allows you to save data from Items.

|               | Add-ons |                                                |                   |             |     | С       | = |  |
|---------------|---------|------------------------------------------------|-------------------|-------------|-----|---------|---|--|
| Control       | ACTIONS |                                                |                   | PERSISTENCE |     |         |   |  |
| Inbox 2       | J       | persistence-jdbc-sqlite-                       | 1.13.0            |             | I   | INSTALL |   |  |
| Configuration |         | JPA Persistence                                |                   |             |     |         |   |  |
| Add-ons       | 0       | persistence-jpa - 1.13.0                       |                   |             |     | INSTALL |   |  |
| 🔛 Rules       | М       | MapDB Persisten<br>persistence-mapdb - 1.      | <b>ce</b><br>13.0 |             |     | INSTALL |   |  |
| Preferences   | М       | MQTT Persistence<br>persistence-mqtt - 1.13    | <b>e</b><br>0     |             |     | INSTALL |   |  |
|               | M       | MySQL Persistence<br>persistence-mysql - 1.13  | <b>ce</b><br>3.0  |             | UNI | INSTALL |   |  |
| Paper UI      | R       | RRD4j Persistence<br>persistence-rrd4j - 1.13. | <b>e</b><br>0     |             |     | INSTALL |   |  |

The OpenHAB database created contains two kind of tables:

- Items: links an item with a primay key ID
- Item<sup>\*</sup>: where <sup>\*</sup> is the item's ID from the Items table, contains all the values and the corresponding date from the item.

| ++<br>  Tables in OpenHAB | mysql> select * from Items;                                                   |  |  |  |  |  |
|---------------------------|-------------------------------------------------------------------------------|--|--|--|--|--|
| ++                        | ItemId   ItemName                                                             |  |  |  |  |  |
| Item1                     | ÷÷                                                                            |  |  |  |  |  |
| Item10                    | 1   Multisensor_6_SensorRelativeHumidity                                      |  |  |  |  |  |
| Item11                    | 2   Multisensor_6_SensorLuminance                                             |  |  |  |  |  |
| Item12                    | 3   MULLISENSOF_0_SENSOFULLFAVIOLEL       4   Multisensor 6 SensorTemperature |  |  |  |  |  |
| Item13                    | 5   Motion Sensor MotionAlarm                                                 |  |  |  |  |  |
| Item14                    | 6   Motion Sensor TamperAlarm                                                 |  |  |  |  |  |
| I Item2                   | 7   Motion Sensor SensorTemperature                                           |  |  |  |  |  |
| Item3                     | 8   Motion_Sensor_SensorLuminance                                             |  |  |  |  |  |
| I Item4                   | 9   HTC02_Switch                                                              |  |  |  |  |  |
|                           | 10   HTC_01_Switch                                                            |  |  |  |  |  |
|                           | 11   HTC02_SensorPower                                                        |  |  |  |  |  |
|                           | 12   HIC_01_SensorPower                                                       |  |  |  |  |  |
|                           | 14   Multisensor 6 TamperAlarm                                                |  |  |  |  |  |
|                           |                                                                               |  |  |  |  |  |
| ++                        | 14 rows in set (0.02 sec)                                                     |  |  |  |  |  |
| mysql> select * fr<br>+   | nysql> select * from Item2 ORDER BY Time DESC limit 10;                       |  |  |  |  |  |
| Time                      | Value                                                                         |  |  |  |  |  |
| 2019-06-28 09:00          | ):00   10                                                                     |  |  |  |  |  |
| 2019-06-28 08:57          | 7:34   10                                                                     |  |  |  |  |  |
| 2010-06-28 08:57          | 7,20   11                                                                     |  |  |  |  |  |
|                           |                                                                               |  |  |  |  |  |
|                           |                                                                               |  |  |  |  |  |
| 2019-00-28 08:50          | );44   11                                                                     |  |  |  |  |  |
| 2019-06-28 08:56          | 5:34   10                                                                     |  |  |  |  |  |
| 2019-06-28 08:56          | 5:29   11                                                                     |  |  |  |  |  |
| 2019-06-28 08:56          | 5:24   10                                                                     |  |  |  |  |  |
| 2019-06-28 08:56          | 5:19 11                                                                       |  |  |  |  |  |
| 2019-06-28 08:56          |                                                                               |  |  |  |  |  |
| 2019-00-28 08.30          |                                                                               |  |  |  |  |  |
| 10 rows in set (0.        | 00 sec)                                                                       |  |  |  |  |  |

Figure 3: OpenHAB database from MySQL Persistence

So I created a configuration that records all sensor and actuator data associated with the ROS group at each new data and every 30 minutes. This configuration comes from the file mysql.persist located in the /etc/openhab2/persistence/ folder.

```
1 Strategies {
2 everyMinutes: "0 */1 * * * ?"
3 every10Minutes: "0 */10 * * * ?"
4 every30Minutes: "0 */30 * * * ?"
5 default = everyChange
6 }
7
8 Items
9 {
10 ROS* : strategy = everyChange, every30Minutes, restorOnStartup
11 }
```

This database being local, I made it accessible for all IPv4 addesses to the network changing into /etc/mysql/mysql.conf.d/mysqld.cnf the bind\_address:

1 '''bind\\_address : 0.0.0.0 '''

Then I created a user for the external connections:

```
1 sudo mysql -u root -p
2 mysql> CREATE USER 'new_user' @ 'IP_address' IDENTIFIED BY 'password';
3 mysql> GRANT SELECT, INSERT, UPDATE, DELETE ON OpenHAB. * TO 'new_user' @ '
IP_address';
4 mysql> FLUSH PRIVILEGES;
```

E.g. for all local IP addresses:

```
1 sudo mysql -u root -p
2 mysql> CREATE USER 'openhab'@'172.16.0.%' IDENTIFIED BY 'MySQLOH2';
3 mysql> GRANT SELECT, INSERT, UPDATE, DELETE ON OpenHAB.* TO ' openhab'@'
172.16.0.%';
4 mysql> FLUSH PRIVILEGES;
```

Here are the created accounts:

Id: root
 Pwd: OpenHAB2MySQL
 Id: openhab
 Pwd: MySQLOH2

Now the data acquired via OpenHAB are now saved in the OpenHAB local MySQL database and accessible from the local network. By this way, the robot increased its sensor data and it can acquire information from devices that are present in the apartment.

# 4 IP Camera

My biggest project was to integrate an IP Camera in the environment of the robot so that the robot can fulfill missions such as locating an object in the apartment using its own cameras and the IP camera in place. The IP camera was positioned on the ceiling above the apartment.

## 4.1 Choosen IP Camera

Having chosen OpenHAB as an IoT controller, the choice of the camera was made in the interests of the software integration. A plugin - IpCamera - , in development but usable, allows to connect some IP cameras to OpenHAB2. Here is the list of cameras tested and approved by this plugin:

| Brand | Amcrest     | Dahua              | Foscam     | Hikvision          | Instar          |
|-------|-------------|--------------------|------------|--------------------|-----------------|
| Model | IP2M-841EW  | IPC-HDBW4433R-AS   | FI9831W    | DS-2CD2385FWD-I    | IN-8015 Full HD |
|       | IP2M-841B   | IIPC-HFW4431R-Z    | FI9821P    | DS-2CD2042WD-I     |                 |
|       | IP2M-844    | IPC-HDW4421E-AS    | FI9900P    | DS-2CD2142FWD-IWS  |                 |
|       | IP3M-943B   | IPC-HDW2431R-ZS    | Fosbaby P1 | DS-7208HUI-K2      |                 |
|       | IP8M-2493EW | DH-SD22404T-GN PTZ | C1 Lite    | DS-7208HQHI-F1 / N |                 |
|       |             |                    | C1         | DS-2CD2383G0-I     |                 |
|       |             |                    | C2         | DS-7616NI-K2 / 16P |                 |
|       |             |                    |            | DS-2DE3304W-DE     |                 |

Table 1: IP Camera used by the OpenHAB IP Camera addon

Having not found a more robust solution already existing we chose a cheap camera in terms of price / quality ratio to perform integration tests.

The camera we bought is an Amcrest IP3M-941W IP camera at a cost of \$ 75. The features of the camera are available in the **annex**.

### 4.2 IP Camera strategy redefinition

When choosing the adopted strategies and the camera, the connection between the camera and the robot should be via iot\_bridge. The camera had to be linked to OpenHAB and communicates via ROS through the bridge. However, after having configured the associated blinding, the speed and the possible action panel were very bad. This did not allow to use the camera dynamically by the robot. So I had to adapt the strategy regarding the camera.

I developed a set of programs so that the chosen IP camera is both usable by the robot via ROS, but also usable directly from the network, while being integrated with OpenHAB. The advantage of the chosen camera is that it has an integrated API in the form of HTTP GET requests. This API allows you to configure videos, control the movement of the PTZ (Pan, Tilt, Zoom) camera, take snapshots, etc. After some research, a Python module - python-amcrest-already existing, I turned to use this language to create the *amcrest\_ip\_camera* ROS package.

The module does not include all the integrated features so I upgraded it so that it can be integrated into ROS with the necessary features. Two features have been added:

- Possibility of audio recording for a given duration
- Possibility of saving a PTZ position (preset point)

The version incorporating these changes is available in a Git repository on my account: pythonamcrest ros\_used branch. The second feature has resulted in a merge request with the official module. To install it you can use pip: 1

```
sudo pip install -e git://github.com/KevinBdn/python-amcrest.git@ros_used#
egg=python-amcrest
```

#### 4.3 amcrest\_ip\_camera ROS package architecture

The package aims to interact with the HTTP API of the camera through different topics. It is therefore a question of making a second API usable via ROS.

Here is the class diagram of the developed package:

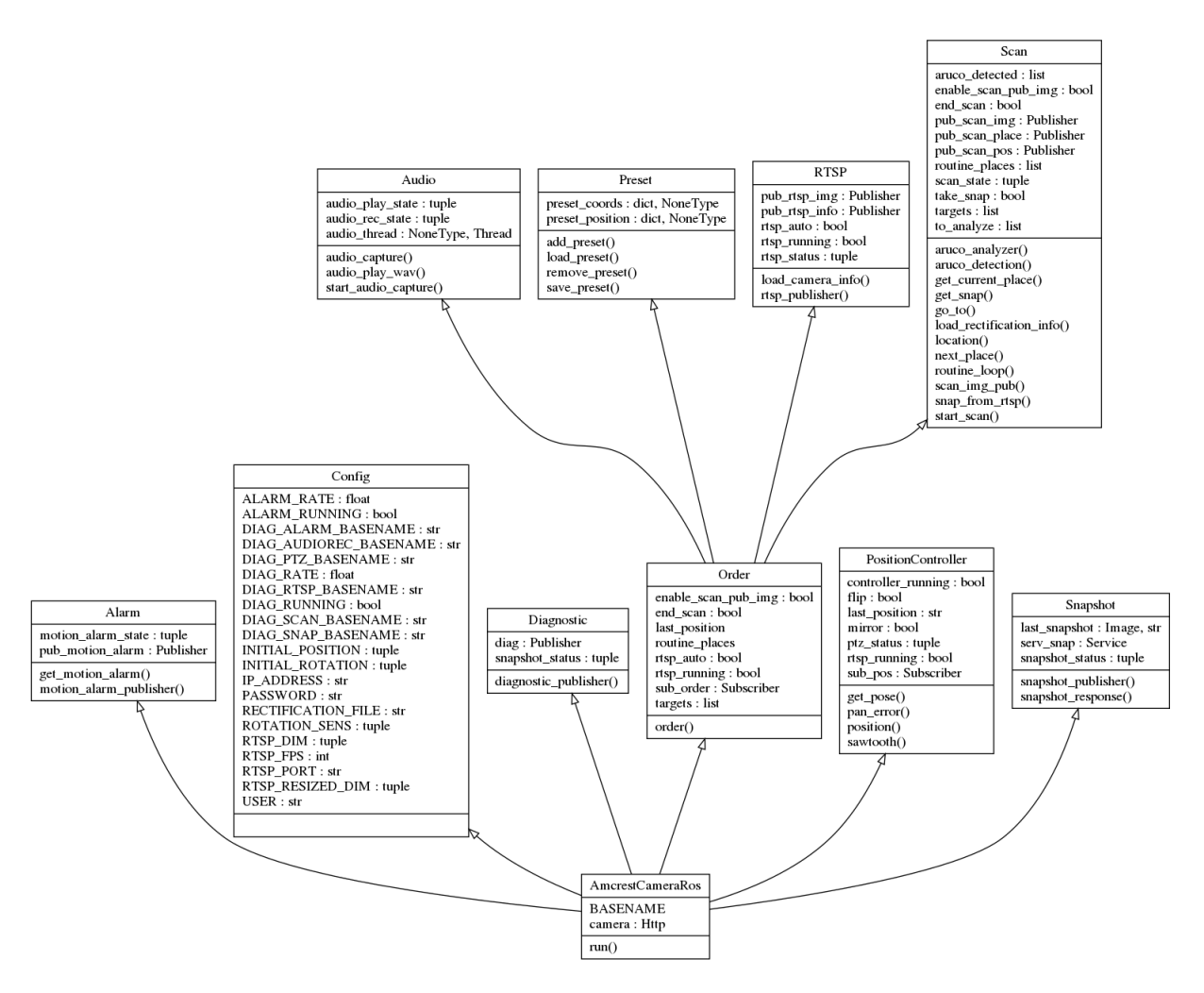

Figure 4: Class diagram of the **amcrest\_ip\_camera** package

Here is how you can interact with the camera via ROS:

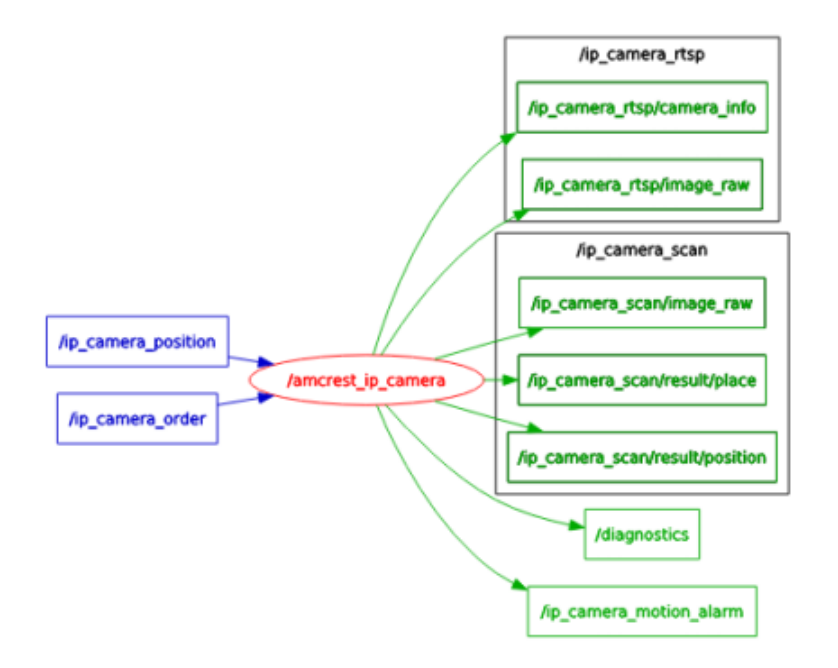

Figure 5: Graph node of the **amcrest\_ip\_camera** package

Here are short descriptions of the topics and services used:

- *ip\_camera\_position* [Subscriber] -Point message Move the camera to the PTZ configuration ordered using the controller
  - x: Pan angle between 0 and 360 (float)
  - y : Tilt angle between -10 and 108 (float)
  - -z: Zoom level between 0 and 8 (int) [0 is zoom out maximun]
- *ip\_camera\_order* [Subscriber] -KeyValue message

| Key          | Description                                                |  |  |
|--------------|------------------------------------------------------------|--|--|
| Goto         | Move the camera to a saved Place                           |  |  |
| SaveAs       | Save the current PTZ configuration as a Place              |  |  |
| Remove       | Remove a saved Place                                       |  |  |
| RTSP         | Enable/Disable the RTSP stream                             |  |  |
| AudioRec     | Record audio for a predefined time                         |  |  |
| AudioPlay    | Play an audio file                                         |  |  |
| Mirror       | Configure the Image as the mirror of the current Image     |  |  |
| Flip         | Flip the Image                                             |  |  |
| Scan         | Scan the apartment looking for an Aruco                    |  |  |
| ScanImgPub   | Enbale/Disable the analyzed images during the scan routine |  |  |
| SetTarget    | Define the Aruco targeted during the scan routine          |  |  |
| SetRoutine   | Define the place order during the scan routine             |  |  |
| AddTarget    | Add an Aruco to the targeted Aruco list                    |  |  |
| RemoveTarget | Remove an Aruco from the targeted Aruco list               |  |  |
| Reboot       | Reboot the camera                                          |  |  |
| VideoMode    | Change the video configuration                             |  |  |
| Move         | Change the PTZ configuration - Up/Down/Left/Right/etc      |  |  |
| Zoom         | Zoom In or Out                                             |  |  |

For the possible values you can check the GitLab project.

- *ip\_camera\_rtsp/image\_raw* [Publisher] **Image** message Publisher running when the associated variable is "True".
- *ip\_camera\_rtsp/image\_raw* [Publisher] -CameraInfo message Publisher running when the associated variable is "True".
- *ip\_camera\_motion\_alarm* [Publisher] -DiagnosticStatus message The possible values are:
  - 0: No detection
  - 1: Motion detected (less than 15s ago)
  - -1: Alarm trouble
- *ip\_camera\_scan/result/position* [Publisher] -Point message Publisher running when scan is running and when a targeted Aruco is identified. It publishes the (x,y,z) position of the Aruco in the apartment frame.
- *ip\_camera\_scan/result/place* [Publisher] -KeyValue message Publisher running when scan is running and when a targeted Aruco is identified. It publishes the Place location of the Aruco. The key is the Aruco's ID and the value is the Place.
- diagnostics [Publisher] -DiagnosticArray message
   Messages monitored by rqt\_robot\_monitor. See below for more details.
- *snapshots\_ip\_camera* [Service] -**Trigger** message The service gets and provides snapshots from the ip\_camera as **TriggerResponse** message when it is called.

The current status of the camera is published in the *diagnostics* topic that can monitor whether or not it works via *rqt\_robot\_monitor*.

|                              | rqt_robot_monitorRobotMonitor - rqt                                                                                                    |         |
|------------------------------|----------------------------------------------------------------------------------------------------|---------|
| Robot Monitor                |                                                                                                    | D 🕐 - O |
| Error Device Message         |                                                                                                    |         |
|                              |                                                                                                    |         |
|                              |                                                                                                    |         |
| Warned Device Message        |                                                                                                    |         |
|                              |                                                                                                    |         |
| All devices                  |                                                                                                    |         |
|                              |                                                                                                    |         |
|                              |                                                                                                    |         |
| Motion detection status      | 1                                                                                                    |         |
| <ul> <li>Audio</li> </ul>    | OK .                                                                                                    |         |
| Audio recording status       | OFF                                                                                                    |         |
| Audio way play status        | OFF                                                                                                    |         |
| <ul> <li>PT7</li> </ul>      |                                                                                                    |         |
| Config : Flip                | True                                                                                                    |         |
| Config : Mirror              | Tue                                                                                                    |         |
| C Last position ordered      |                                                                                                    |         |
| Preset position saved        | {'Bed_center': 9. 'Living room': 12. 'Office': 1. 'TV': 3. 'Sofa': 2. 'Fridge': 5. 'Bed': 6. 'Bedroom': 4. 'Wardrobe': 10. 'Table': 7. 'Kitchen': 8} |         |
| Current Pan status           | 250.0                                                                                                    |         |
| Current Tilt status          | 77.9                                                                                                    |         |
| Current Zoom status          | 30                                                                                                    |         |
| ▼ © RTSP                     | OK .                                                                                                    |         |
| C RTSP status                | OFF                                                                                                    |         |
| 🔻 😋 Scan                     | OK                                                                                                    |         |
| Optection dictionary         | Scan is OFF                                                                                                    |         |
| Routine order                | ['Kitchen', 'Table', 'Living room', 'Sofa', 'Fridge', 'Bedroom', 'Bed', 'Wardrobe', 'TV']                                                            |         |
| Scan image publisher         | False                                                                                                    |         |
| Scan status                  | OFF                                                                                                    |         |
| C Target                     | [582]                                                                                                    |         |
| Work done                    | Scan is OFF                                                                                                    |         |
| <ul> <li>Snapshot</li> </ul> | OK                                                                                                    |         |
| Snapshot service             | Waiting                                                                                                    |         |
| < old                        | Last message received 0 seconds ago                                                                                                    | new>    |
|                              |                                                                                                    | Bauco   |
|                              |                                                                                                    | Fause   |

Figure 6: rqt\_robot\_monitor from amcrest\_ip\_camera package

I invite you to check the GitLab project to have more details about the displayed messages.

#### 4.4 Meet the missions

The camera is now integrated with ROS so it is possible to meet the missions that will be entrusted to it. For that, I will go back in more details on some of the developed functionalities.

#### 4.4.1 PTZ controller: controller.py

A proportional controller has been integrated. The manufacturer's HTTP API allows to send a single *start* or *stop* command in one direction (left, right, up, down) with a speed ranging from 1 to 8. The same applies for the zoom. The API also provides the possibility of getting the current PTZ configuration.

However, even when sending a *start* then *stop* request with a minimum speed, the camera taking a while to process the HTTP requests - the minimum step is about  $0.3^{\circ}$  for the pan or the tilt. In addition you should know that the camera has a "no-go" area at the Pan angle between  $180^{\circ}$  and  $185^{\circ}$ . Regarding the zoom, there are 5 levels of current state but the level between two levels is very wide so that for the same zoom value the actual magnification can be different. Thanks to these various elements I was able to create a regulator allowing to position the camera in a desired PTZ configuration. In reality, there are three separated regulators because the camera can only handle one type of movement at a time.

Here is the simplified algorithm implemented for the Pan angle controller:

Algorithm 1 Simplified Pan angle controller

```
1: function SAWTOOTH(\alpha)
                                                                                                         \triangleright Implementation in degrees
           \beta \leftarrow (\alpha + 180) \mod (360) - 180
 2:
 3:
           return \beta
 4:
 5: function PAN_ERROR(\theta, \bar{\theta})
           \epsilon \leftarrow Sawtooth(\theta - \overline{\theta})
 6:
           if \epsilon < 0 and no-qo zone is between \theta and \overline{\theta} then
 7:
                \epsilon \leftarrow \epsilon + 360
 8:
           else if \epsilon > 0 and no-go zone is between \bar{\theta} and \theta then
 9:
                \epsilon \leftarrow \epsilon - 360
10:
           return \epsilon
11:
12:
13: function PAN_CONTROLLER(\bar{\theta}, \Delta_{\theta}, \Delta_t, K)
           if \bar{\theta} is in the no-qo zone then
                                                                                                                      \triangleright \bar{\theta}: Goal Pan angle
14:
                \bar{\theta} \leftarrow 180^\circ \text{or} \; 185^\circ \text{according to the nearest angle}
15:
16:
           \theta \leftarrow \text{Reading the current Pan angle}
           \epsilon \leftarrow Sawtooth(\theta - \overline{\theta})
17:
           while |\epsilon| > \Delta_{\theta} do
                                                                                                                   \triangleright \Delta_{\theta}: maximum error
18:
                u \leftarrow |min(8, K.|\epsilon|)|
                                                                                                    \triangleright K: proportionality coefficient
19:
                if \epsilon < 0 then
20:
                      Move the camera to the right at speed set to u
21:
22:
                else
                      Move the camera to the left at speed set to u
23:
                Wait for \Delta_t seconds
                                                                                                                        \triangleright \Delta_t: time interval
24:
                if |\epsilon| < 7 then
25:
                                                                                            \triangleright Step by step when the error is low
                      Stop the camera
26:
27:
                \theta \leftarrow \text{Reading the current Pan angle}
                \epsilon \leftarrow Sawtooth(\theta - \overline{\theta})
28:
```

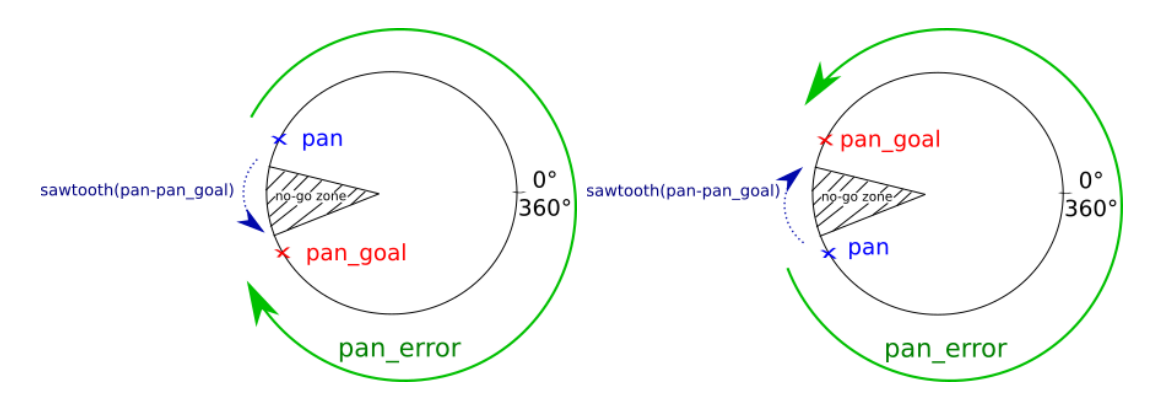

Here is schematically the utility of the *Pan\_error* function:

Figure 7: Illustration of the *Pan\_error* function

#### 4.4.2 Place saving

Now able to position the camera in a desired configuration thanks to the controller, I set up an association between a particular position and a place. Thus after configuration, using the Order topic with Goto as key, you can point the camera on the Kitchen, Living room, Bedroom, TV, etc., of the apartment. And save it using the Order topic with SaveAs as key. The dictionaries thus created are saved in local .yaml files to keep in memory these associations.

```
conf/preset_coords.yaml #Preset point association - Place :
    preset_point_number
    conf/preset_position.yaml #PTZ configuration association - Place : (Pan,Tilt
,Zoom)
```

#### 4.4.3 Calibration

The camera has been calibrated using the MonocularCalibration tutorial from the officale ROS wiki (http://wiki.ros.org/camera\_calibration/Tutorials/MonocularCalibration). The result is saved in the file:

conf/ost.yaml

#### 4.4.4 Aruco detection

Now that the IP camera is calibrated, it can be used to detect Aruco. Two possibilities could be exploited:

- Use OpenCV which has an ArUco library, do the processing via this library directly in the package and publish the result
- Use the ROS package *aruco\_detect* which must first have an already corrected image

Schematically here are the two solutions:

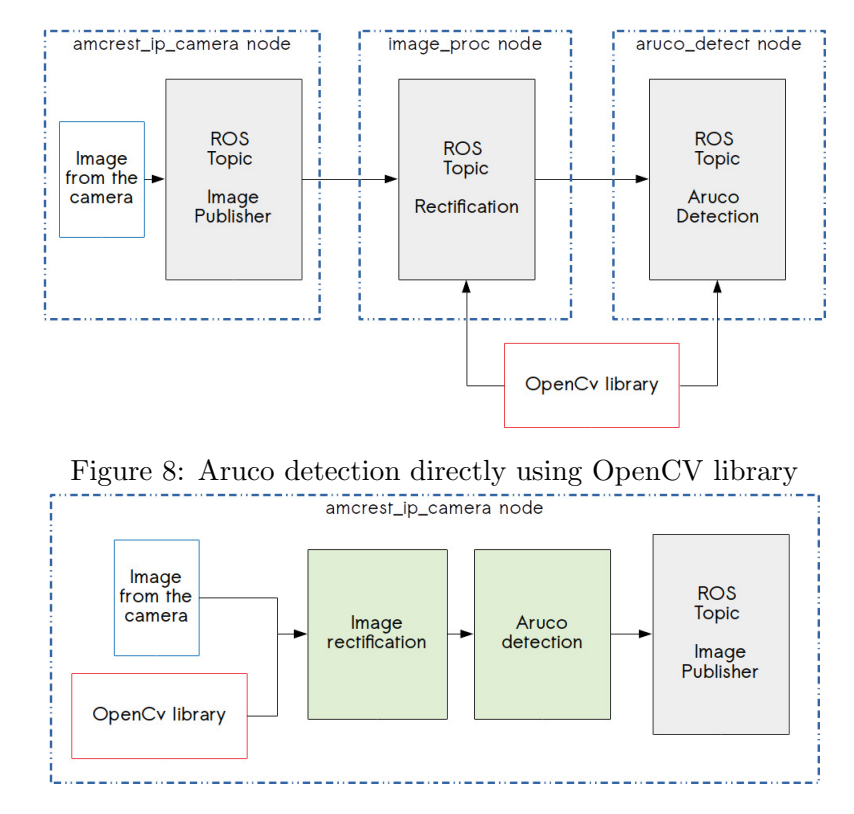

Figure 9: Aruco detection using aruco\_detect ROS package

ROS consuming many resources, I chose to do the treatment internally in the package and not to use the existing package. The OpenCV function gives the translation and the rotation vector of the Aruco in the camera's reference frame. With a change of base and using the Rodrigues' formula [2], it is possible to locate the Aruco in the apartment's reference frame.

#### 4.4.5 Scan algorithm: scan.py

The camera is now able to:

- Point in a desired direction
- Detect an Aruco and locate it in the camera reference frame

We can now consider an algorithm allowing the camera to scan the apartment in search of an Aruco and providing its location in the reference frame of the apartment. Here is the simplified algorithm implemented in the form of a flowchart:

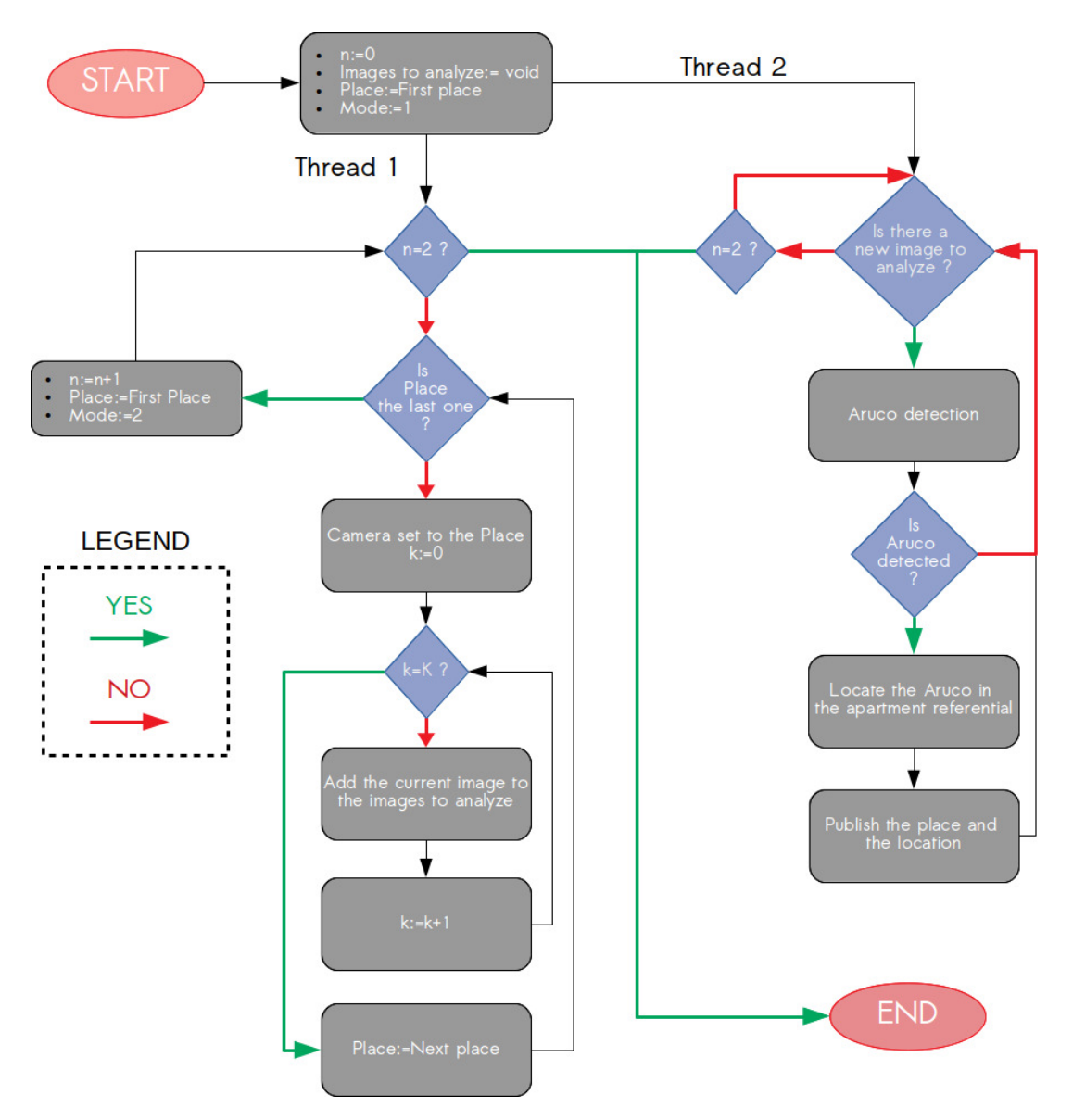

Figure 10: Flowchart of the simplified scan algorithm

It is therefore divided into two main threads:

- The first is to make two turns of the different places defined in arguments. For each place we capture K (integer in argument) photos (from the stream RTSP) to have slightly different images for the same place. These captures are stored in an image queue to be analyzed. During the first turn, the camera configuration is in a first mode in Black and White with a high contrast, which allows to see better the Aruco. During the second turn, the camera is in a color mode. Thus we finally capture 2 \* K images including K of each mode.
- The second is to scroll through the queue of images to be analyzed from the first thread. As soon as a new image appears, it is analyzed to detect an Aruco. If this is the case, then one calculates its position in the reference frame of the apartment having the configuration in Pan and Tilt of the camera, knowing its initial position and obtaining the position of the Aruco in the reference frame of the camera. We can then make a change of reference and publish the position of the calculated Aruco and the place in which it was detected.

The use of threads allows you to go faster by doing parallel operations. Thus the analysis of the

images can be done while the scan routine continues. For instance, the scan of the apartment in 9 places with K = 8, so 144 images, is in about 2 minutes.

#### 4.5 Package use - [TUTORIAL]

#### 4.5.1 Requirement

- amcrest\_ip\_camera package installed
- python-amcrest upgraded package installed
- OpenCV version > 3.2: The scan algorithm use it to detect the Aruco.

#### 4.5.2 Configurations

In the conf/ repository you can find the several files of configuration:

- Diagnostics Publisher: conf/amcrest\_analyzers.yaml
- ROS and Camera configuration: conf/parameters.yaml
- Preset saved: conf/preset\_coords.yaml and conf/preset\_position.yaml
- Camera rectification: conf/ost.yaml
- RViz configuration: conf/ip\_camera.rviz
- Lab's map configuration: conf/pm\_lab/\*

To change the number of analyzed images for each place and to change the time between the move and the snapshot taking, the variables are in **src/scan.py**:

```
class Scan(object):
def __init__(self):
      [...]
self._routine_delay=4#Delay between a motion and a snapshot capture
      self._rtsp_snap_number=3#Number of taken snapshot
      [...]
```

#### 4.5.3 Run the package

To run the **amcrest\_ip\_camera** you just have to launch it:

```
1 roslaunch amcrest_ip_camera amcrest_ip_camera.launch
```

It will launch:

- amcrest\_ip\_camera: the main node
- map\_server : publication of the lab's map avalable in the /conf/pm\_lab/ folder
- RViz : display the lab's map loaded and the three TF (center, Camera and Aruco ) when an Aruco is detected
- Image viewer : display the RTSP and the analyzed images during the scan routine if enabled
- Robot Monitor: display the diagnostics messages from the package

On the Raspberry Pi you have to save resources to use effectively the package: First disable the diagnostic and alarm topics. In the **conf/parameters.yaml** file:

```
DIAG_RUNNING : False
ALARM_RUNNING : False
```

Then you can take only one snapshot from each place and set the delay between the motion and the taking to 5 seconds. In the in src/scan.py file:

```
class Scan(object):
def __init__(self):
      [...]
self._routine_delay=5
self._rtsp_snap_number=1
[...]
```

You can export the ROS master to have access to the topics on another computer:

sect ROS\_MASTER\_URI=http://COMPUTER\_IP\_ADDRESS:11311

To finish, you can directly run it using rosrun:

\$ rosrun amcrest\_ip\_camera amcrest\_ip\_camera.py

#### 4.5.4 Known issues

Some trouble might occur using the package.

- Network bandwidth trouble: when there are too much devices connected to the local network, the HTTP request used by the package to communicate by the Camera are long to treat. The request queue increases faster than it decreases. In *rqt\_robot\_monitor* appears trouble with IDLE state and the RTSP stream freezes. It occurs when the RTSP stream is running. First you can disable it using the implemented Order. Furthermore, it is possible to decrease the bit rate of the stream (the better is to set it below 2048 kb/s) using the camera server software IP\_CAMERA\_ADDRESS:80. If you are using the package on the Raspberry and the scan routine, make sure that you have set the parameters as described above and increasing the delay can probably help.
- Aruco location: when the Place is defined by a PTZ configuration in which the Zoom is more than 1, the Aruco location cannot be provided. Only the place is available in the *ip\_camera\_scan/result/place* topic. This is because the real Zoom, for a particular measured level, can be any one between two consecutive levels. A second trouble can occurs with the Aruco location. Sometimes the rotation matrix of the founded Aruco appears as wrong. In reality it is a singularity problem with the OpenCV function. You can have more information about it online.

#### 4.6 OpenHAB integration

The camera can be managed from the online HMI provided by the manufacturer and now from ROS. It seemed interesting to me to control it from OpenHAB2, the initial idea. So I created a new Gitlab project: **ip\_camera\_openhab**.

This project consists in generating the necessary scripts to integrate the camera, used by Open-HAB2 from two configuration files:

- The first being the necessary information for its use ie: IP address, user, password, port.
- The second is the dictionary of Places and preset points that can be generated and modified via ROS (see above)

The principle is then to generate switches for each recorded place making it possible to point the camera according to the corresponding place. But also to have a visual via MJPG stream that can be enabled or disabled (to save the bandwidth of the network). It is by directly using the HTTP GET requests of the manufacturer's API that it is possible to integrate these elements to OH2.

Thus the generator program resulting from this project is based on Parser techniques in order to generate codes. I used Python3.6 and the Jinja2 module for their ease of use to generate scripts based on templates. In addition, this program allows you to add several different cameras using different configuration files, that can be useful if the laboratory decides to buy new IP cameras.

The generated scripts are:

- The interrupter .items associated with the camera: Multi-choice switch for the places and the switch for activating or deactivating the MJPG stream.
- An entity .sitemaps regrouping these switches, as well as the video stream.

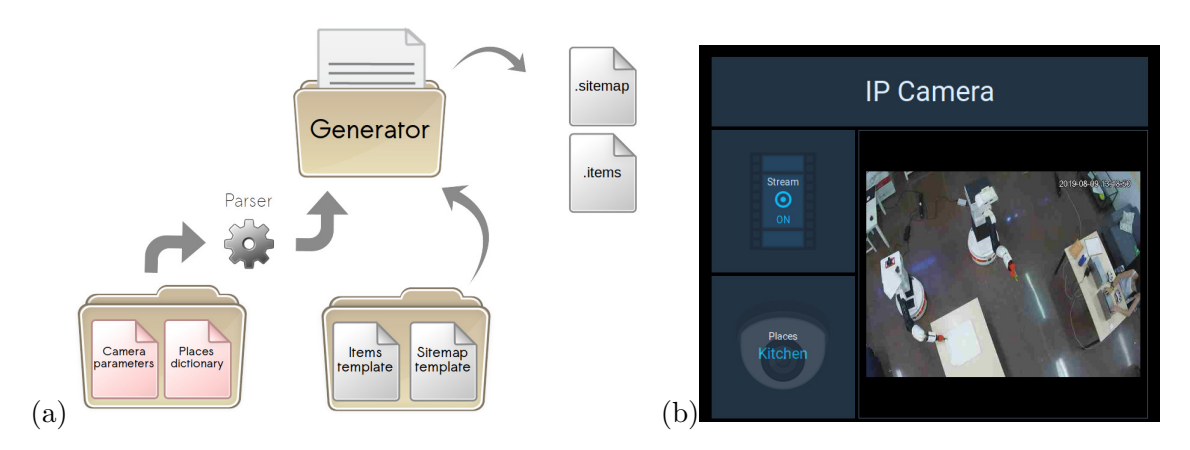

Figure 11: The script generator process (a) and its result in HABPanel (b)

After comparison, this method allows a much faster camera management via OpenHAB2 than when using the developing binding initially considered.

To use it you have to run:

python3 generator

The configuration files are in the conf/ repository and the result files in the results/ repository. You have to copy/paste the scripts in the corresponding repository in the Raspberry : /etc/open hab2/.

# 5 Implementation of a mission

After having implemented the scan algorithm in the ROS package, we are now able to use it with TIAGO in a mission of Aruco detection. Here is, under a flowchart form, an algorithm tested to success this kind of mission.

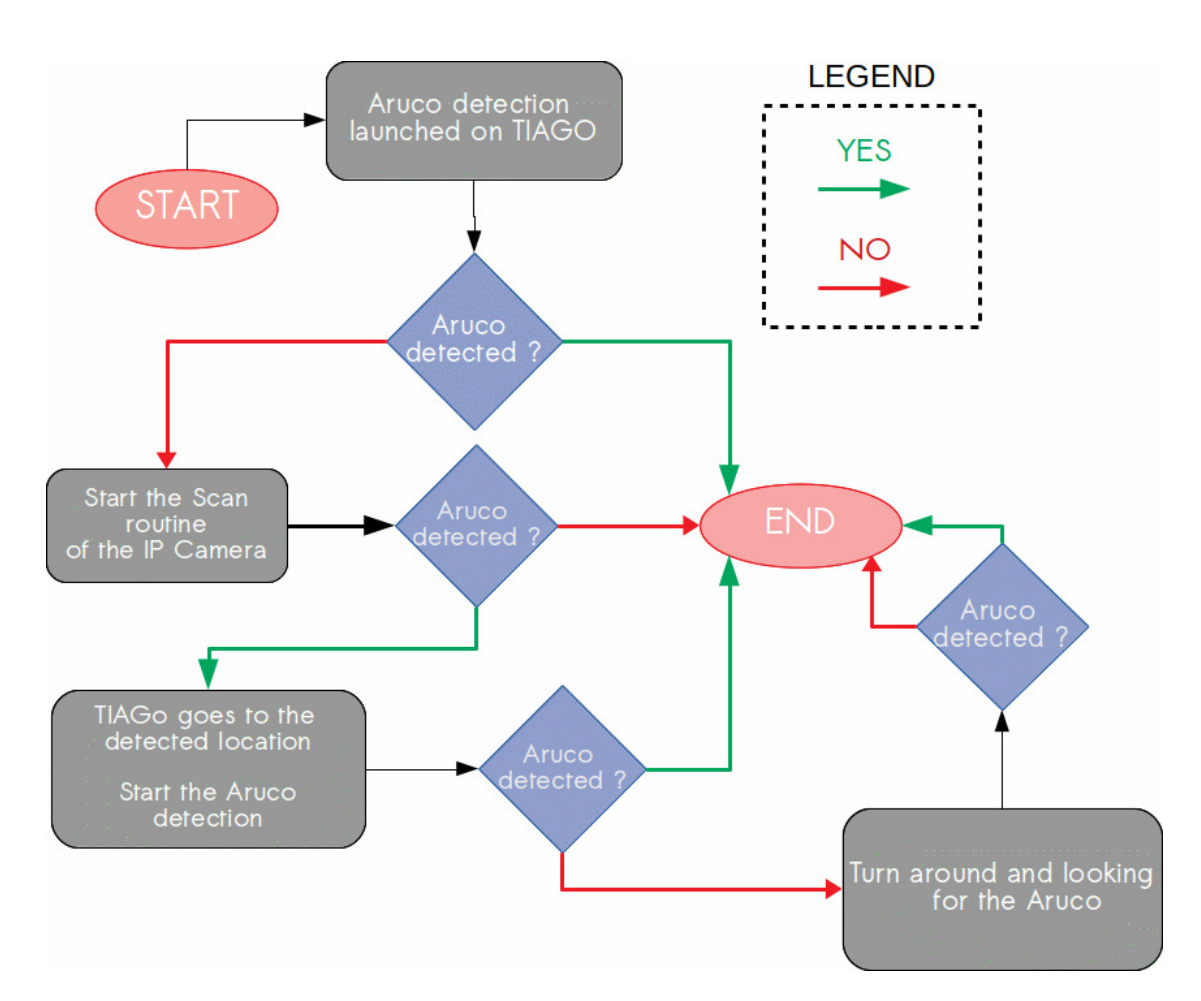

Figure 12: Flowchart of the algorithm used in the mission of Aruco detection

To make it possible I used the Lab's API on a computer making the bridge between the Raspberry Pi and TIAGo and providing a way to monitor the mission.

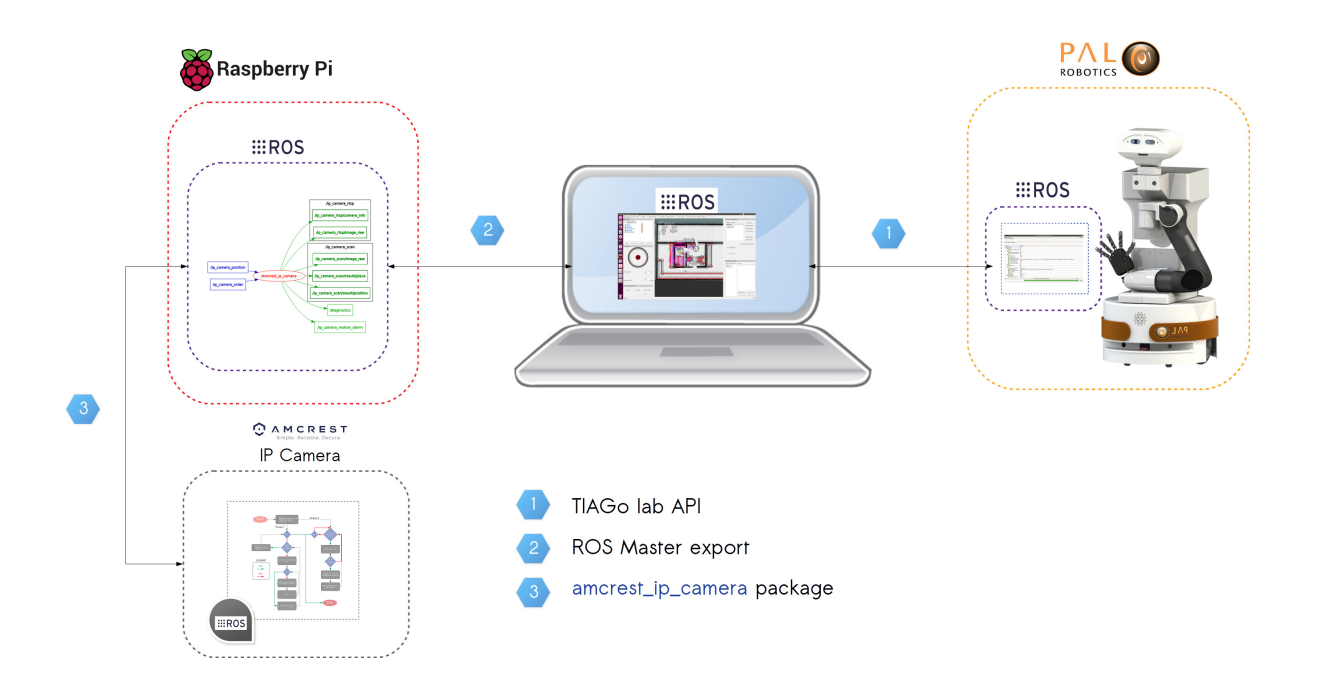

Figure 13: Architecture used in the mission of Aruco detection Here is the process used in the performed test:

• An Aruco number 582 is placed on the table in the living room near to the sofa. The TIAGO is the bedroom.

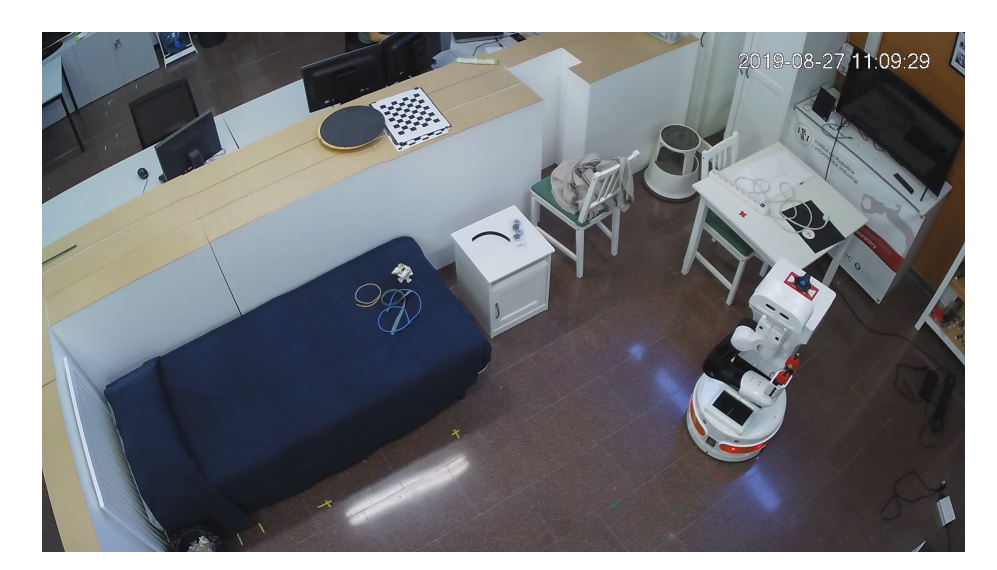

Figure 14: Initial position of TIAGo

• A kitchen point and a living room point are saved in the TIAGo's map.

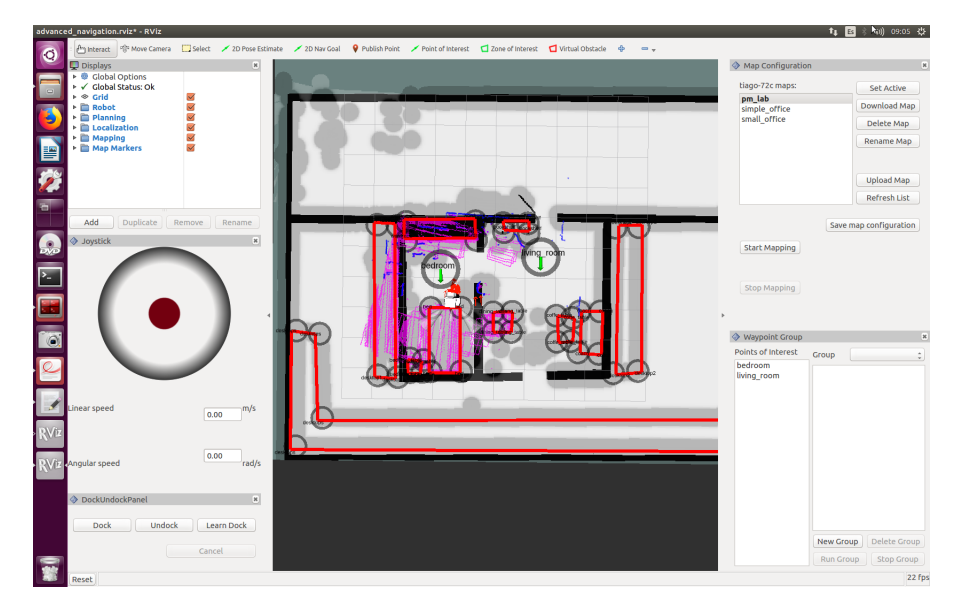

Figure 15: TIAGo's map

• TIAGo does not find the Aruco using its own camera and the ROS package *aruco\_detect*. The scan routine from the **amcrest\_ip\_camera** package on the Raspberry Pi is started with a ROS export on the monitoring computer. When the scan routine finds an Aruco, it publishes its location on the *ip\_camera\_scan/result/place* topic.

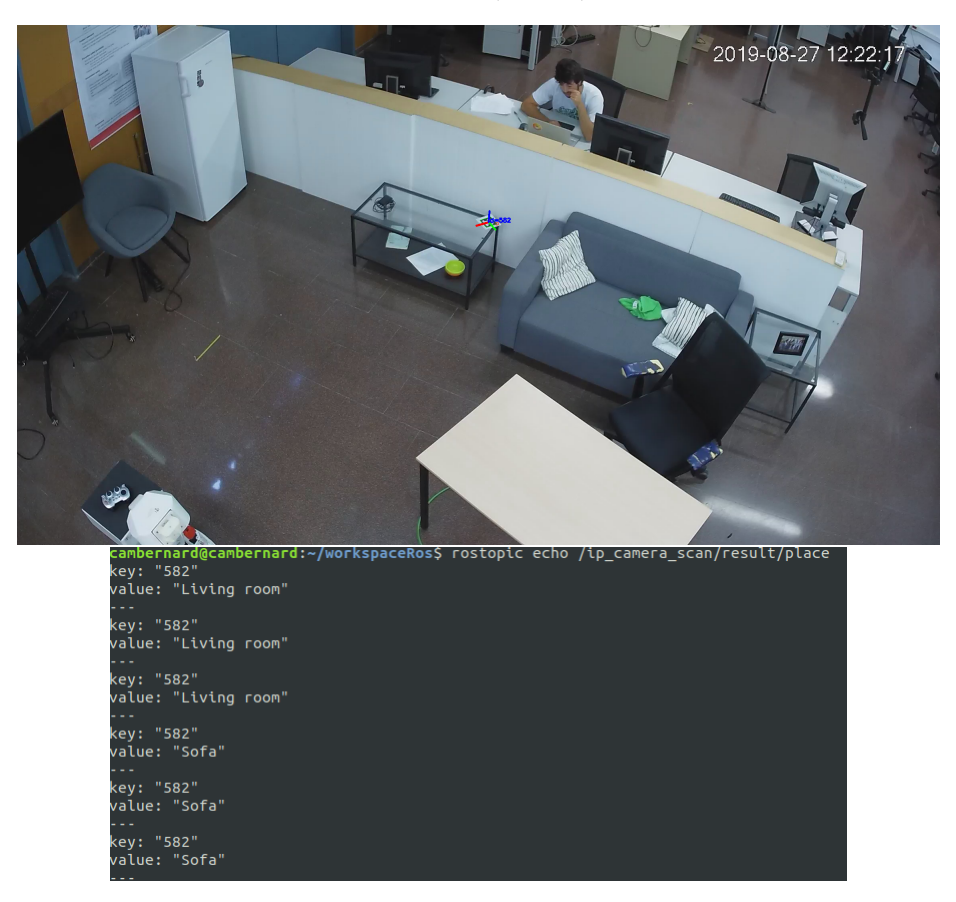

Figure 16: Result of the scan routine algorithm

• Through the Lab's API, TIAGo is ordered to go to the corresponding place.

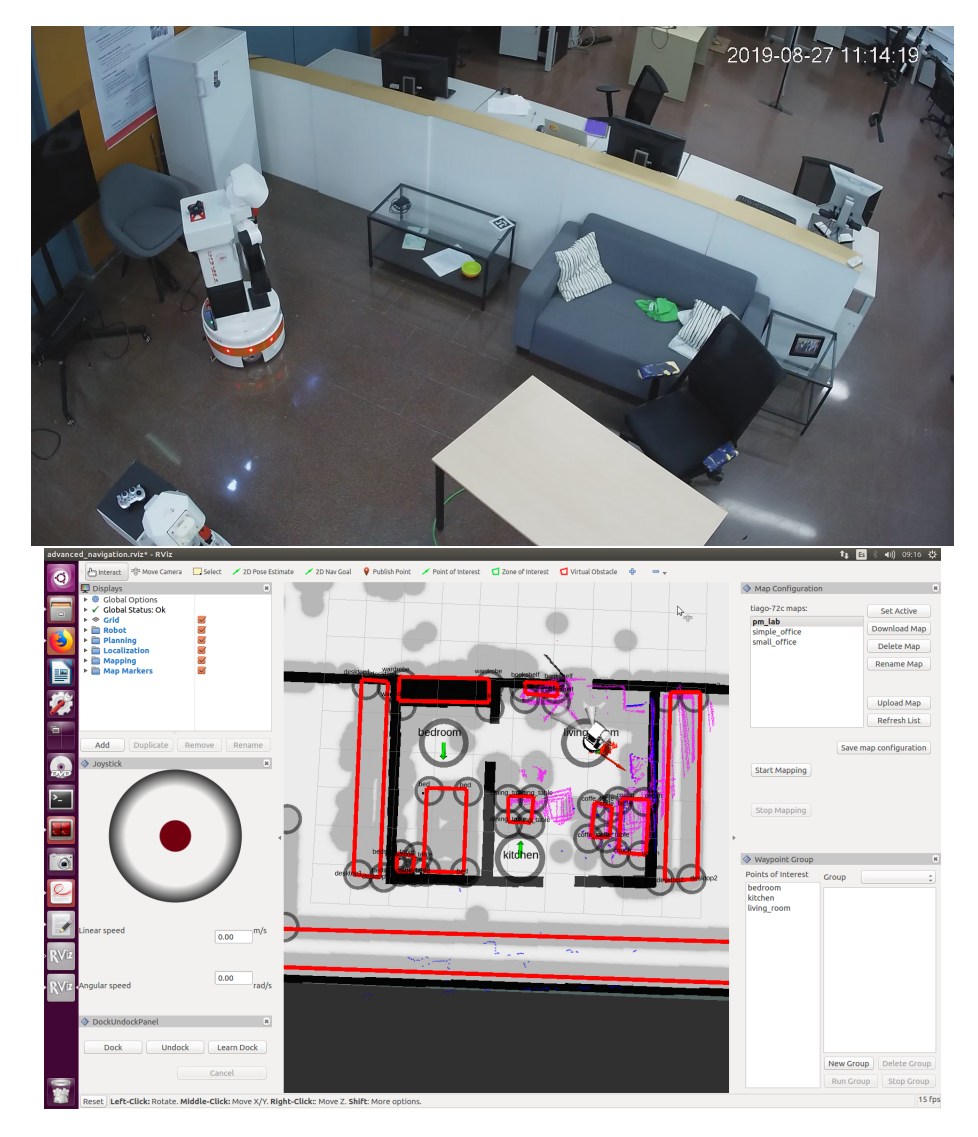

Figure 17: TIAGo's positioning according to the scan routine algorithm

• TIAGo finds the Aruco by itself using  $aruco\_detect$  package.

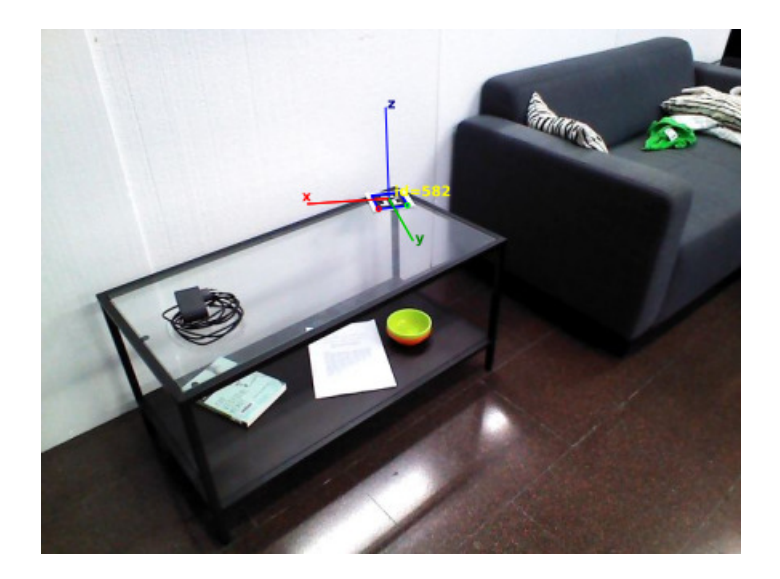

#### Figure 18: Aruco detection from TIAGo

This example of implementation shows that it is useful to use IoT devices in a mission for assistive automation. We can now imagine more complex algorithms and missions where IoT devices are part of the robot's environment.

### 6 Conclusions

This project has shown that it was currently possible to integrate the many devices of the world of IoT within a service robot using the ROS middleware. Such an implementation not only enriches the robot's sensors but also increases its range of actions. The use of IoT in robotics thus makes it possible to increase the speed with which a robot can take information by providing it with new tools. As we do it, the robot can - according to the mission which has been given to him - use or not this information. I was able to highlight this phenomenon through the mission of detection and location of an Aruco in the apartment. However, using several IoT devices such IP cameras can consume more resources than a Raspberry Pi 3B+ is able to provide. It would be interesting to study other hardware solutions and compare it.

# A Amcrest IP3M-941W IP camera features

🗿 A M C R E S T

# IP3M-941

#### Amcrest 3MP Dual Band Wi-Fi PTZ IP Camera

|                          |             | Technical Specifications                                     |  |  |
|--------------------------|-------------|--------------------------------------------------------------|--|--|
| Model                    |             | IP3M-941B, IP3M-941W                                         |  |  |
| Camera                   |             |                                                              |  |  |
| Image Sensor             |             | 1/3" Megapixel progressive scan CMOS                         |  |  |
| Effective Pixels         |             | 3M (2304x1296)                                               |  |  |
| Scanning System          |             | Progressive                                                  |  |  |
| Electronic Shutter Speed |             | Auto/Manual 1/3 (4) ~1/100000                                |  |  |
| Min. Illumi              | ination     | 0. 1Lux / F2.2 (Color), 0Lux / F2.2 (IR on)                  |  |  |
| S/N Ratio                |             | More than 56dB                                               |  |  |
| Video Out                | put         | N/A                                                          |  |  |
| Camera F                 | eatures     |                                                              |  |  |
| Max. IR LEDs Length      |             | 10m (32.8ft)                                                 |  |  |
| Day/Night                | t           | Auto (ICR) / Color / B&W                                     |  |  |
| Backlight Compensation   |             | BLC / HLC / WDR                                              |  |  |
| White Bala               | ance        | Auto / Manual                                                |  |  |
| Gain Control             |             | Auto / Manual                                                |  |  |
| Digital Zoom             |             | 16x                                                          |  |  |
| Noise Reduction          |             | 3D                                                           |  |  |
| Privacy Masking          |             | Up to 4 areas                                                |  |  |
| Lens                     |             |                                                              |  |  |
| Focal Leng               | th          | 4mm                                                          |  |  |
| Max Apert                | ture        | F22                                                          |  |  |
| Focus Con                | trol        | Manual                                                       |  |  |
| Angle of V               | 'iew        | 90°                                                          |  |  |
| Lens Type                |             | Fixed lens                                                   |  |  |
| Video                    |             |                                                              |  |  |
| Compression              |             | H.264H / H.264B / H.264 / MJPEG                              |  |  |
| Resolution               |             | 3M (2304x1296)/1080 P(1920×1080)/720P(1280×720)/VGA(640x480) |  |  |
| Frame<br>Rate            | Main Stream | 3M (2304x1296) (1 ~ 20fps), 1080P/720p (1 ~ 30fps)           |  |  |
|                          | Sub Stream  | VGA (1 ~ 30fps)                                              |  |  |

| Bit Rate            | H.264H: 12K ~ 10240Kbps                                                                                                    |  |
|---------------------|----------------------------------------------------------------------------------------------------|--|
| Audio               |                                                                                                    |  |
| Compression         | G.711MU, G711A, AAC                                                                                                    |  |
| Interface           | 1 in/ 1 out                                                                                                    |  |
| Network             |                                                                                                    |  |
| Ethernet            | RJ-45 (10/100Base-T)                                                                                                    |  |
| Wi-Fi               | 2.4GHz (802.11b/g/n) / 5GHz (802.11ac/a/n)                                                                                                    |  |
| Protocol            | IPv4/IPv6, HTTP, HTTPS, TCP/IP, UDP, UPnP, ICMP, IGMP, RTSP,<br>RTP                                                                                                    |  |
| Interoperability    | ONVIF, PSIA, CG                                                                                                    |  |
| Streaming Method    | Unicast / Multicast                                                                                                    |  |
| Edge Storage        | NAS, FTP, Local PC, MicroSD Card (128GB)                                                                                                    |  |
| Management Software | Amcrest Surveillance Pro (Windows/MAC)<br>Amcrest View Pro app for IOS and Android<br>AmcrestCloud.com Video Storage Subscription Service (Chrome,<br>Edge, Firefox, Safari)<br>Blue Iris Professional (Third Party)<br>Web Browser (Pale Moon, Sea Monkey, Firefox 49.0, Internet<br>Explorer, Chrome with Amcrest Extension, Safari) |  |
| Auxiliary Interface |                                                                                                    |  |
| Memory Slot         | Micro SD                                                                                                    |  |
| Alarm               | Alarm in/ Alarm out                                                                                                    |  |
| General             |                                                                                                    |  |
| Power Supply        | DCSV, 2.0A                                                                                                    |  |
| Power Consumption   | <7.5W                                                                                                    |  |
| Working Environment | -10°C~+45°C, Less than 95%RH                                                                                                    |  |

© 2019 Amcrest Technologies LLC

# **B** Accounts and configurations

- Raspberry access:
  - IP address: 172.16.0.3
  - User: ubuntu
  - Password: ubuntu
- Raspberry Wifi hotspot:
  - SSID: ubiquityrobotXXXX where XXXX is part of the MAC address
  - Password: robotseverywhere
- OpenHAB access:
  - Local access: 172.16.0.3:8080
- myopenhab.org account:
  - User: perceptionmanipulationlab@gmail.com
  - Password: 5uX7QNw9Go9u
- Amazon Alexa account:
  - User: perceptionmanipulationlab@gmail.com
  - Password: pmlab1234
- OpenHAB MySQL database:
  - Database name: OpenHAB
  - Root access: User: root Password: OpenHAB2MySQL
  - Other access: User: openhab Password: MySQLOH2
- IP Camera:
  - IP address: 172.16.0.9
  - Admin access: User: admin Password: 5uX7QNw9Go9u+
  - OpenHAB access: User: openhab Password: IpCameraOH2
  - ROS access: User: ros Password: IpCameraROS8+

## References

- [1] "IRI Robots and IoT devices for assistive automation." [Online]. Available: https://www.iri.upc.edu/pfc/show/179
- [2] J. S. Dai, "Euler-rodrigues formula variations, quaternion conjugation and intrinsic connections," *Mechanism and Machine Theory*, vol. 92, pp. 144–152, 2015.

# Acknowledgements

Thanks to Guillem Alenyà Ribas and Sergi Foix Salmerón for their welcome, support and trust throughout this project.

The research leading to these results has received funding from the BIoTRoS project (CSIC-201850I098).

# **IRI** reports

This report is in the series of IRI technical reports. All IRI technical reports are available for download at the IRI website http://www.iri.upc.edu.